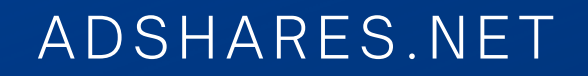

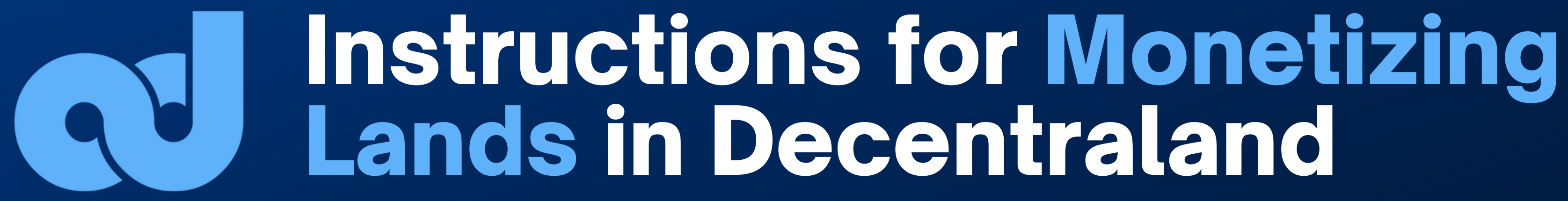

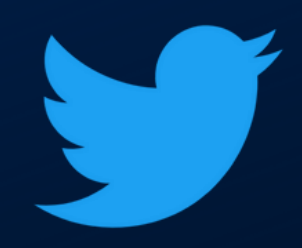

@adsharesNet

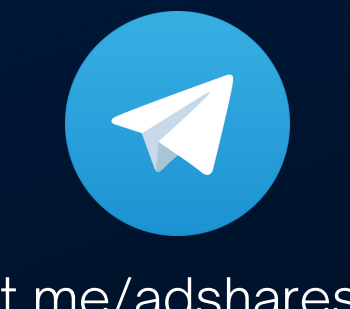

FL

t.me/adshares

#### ENTIRE PROCESS

2

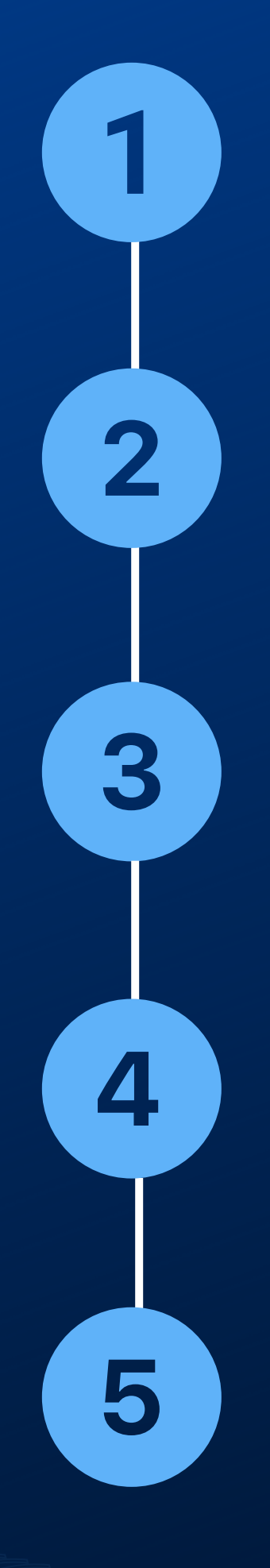

#### **Download Smart Objects**

#### Import Assets

#### Place and Adjust the ad

### **Check and Act**

### **Provide Monetization Details**

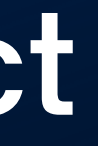

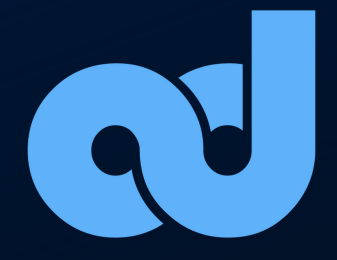

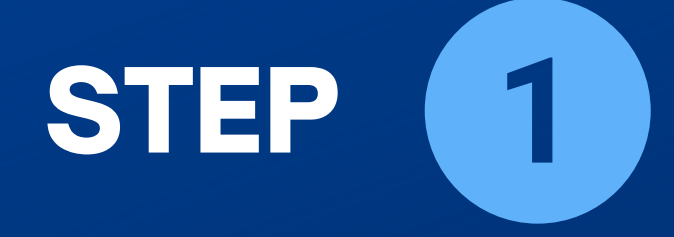

3

## **Download the Objects from the** Latest Release

https://github.com/adshares/decentraland/releases/tag/v1.1.2

**Download here** 

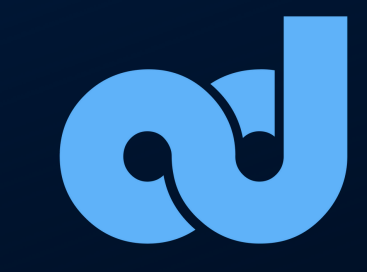

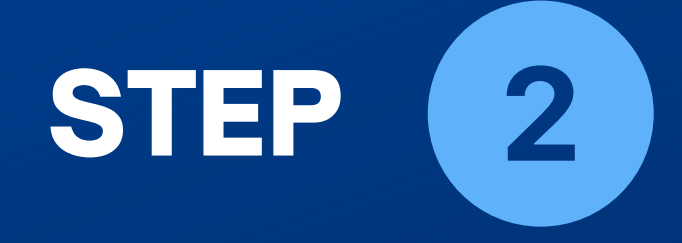

 $\Delta$ 

## Uploading the Objects to **DCL Builder**

1. Open your land in DCL Builder

2. Click "NEW ASSET PACK"

3. Import downloaded asset

**4.** Name and categorize

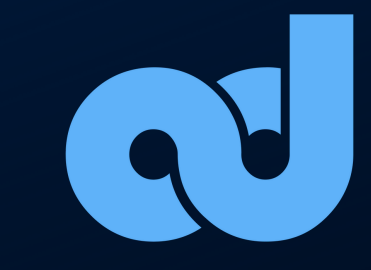

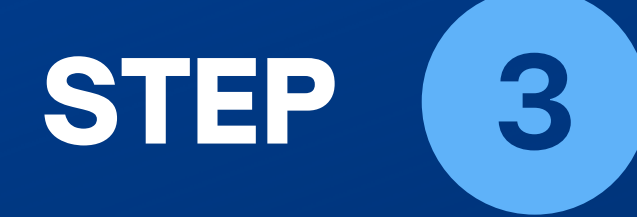

Drop the banner to the edit space and latch it to the surface of the structure by adjusting the sizes.

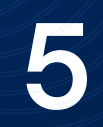

## Placing the Banners

Rotate, resize, and move the banner with the available tools.

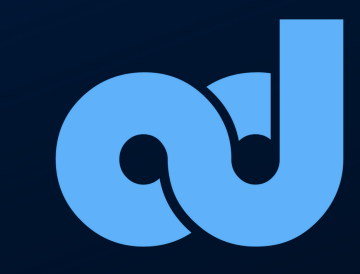

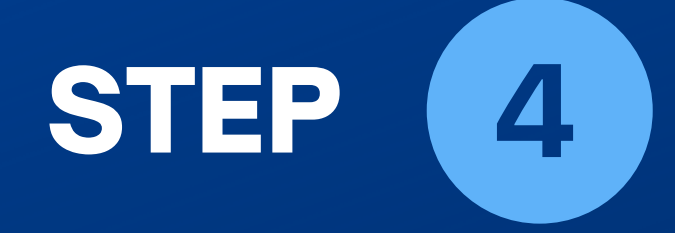

## Providing **Monetization Details**

2. Paste your adres

6

1. Choose the Payout Network (BSC/Native)

3. Make sure everything is setup

**4.** Check and publish!

FOR LANDOWNERS DESIGNED POWERED BY ADSHARES

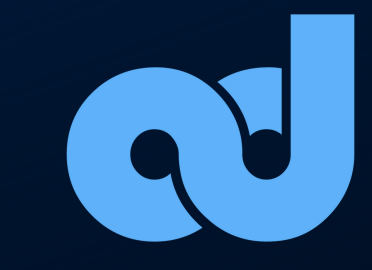

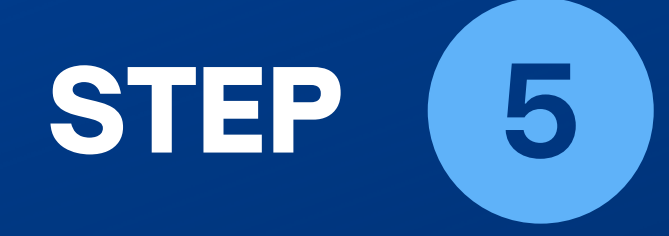

Open user panel: <u>web3ads.net</u> 2. Login to with Metamask/ADS Wallet/email **3.** Filter the ads content displayed on your land

## Follow & Manage Your Income

Export data: revenue, clicks, views, CPM, CPA, RPM, CPC, custom

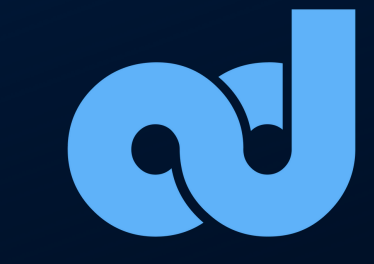

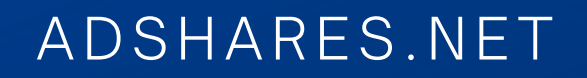

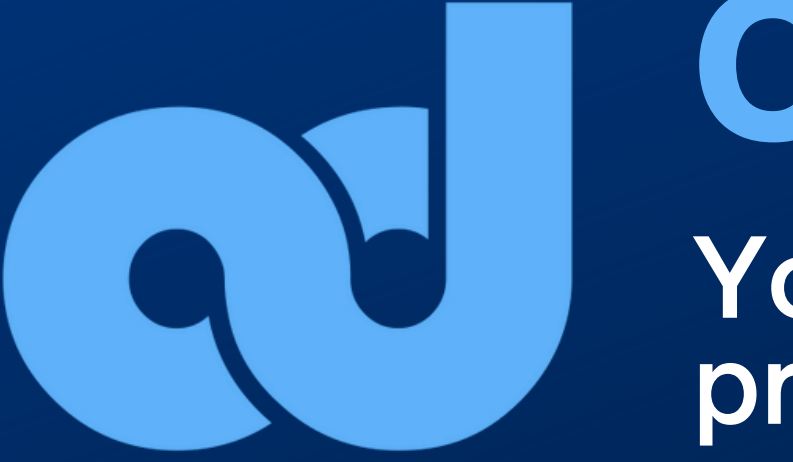

# Congratulations! Your land has just been plugged into the adshares protocol. Your land is starting to earn itself!

Video tutorial you can find here.

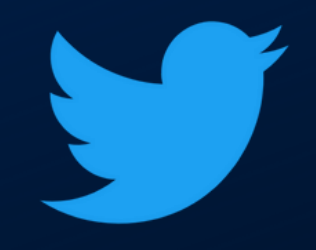

@adsharesNet

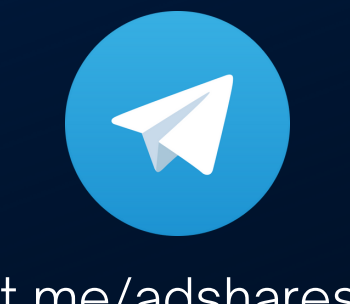

t.me/adshares